# Utilizando eBird para el avistamiento de aves

The Cornell Lab

<sup>a</sup>go. 11, 2020

E

7:45 a.m.

REGISTRAR RECORRIDO

Iniciar Lista

MieBit

Listas

Trips

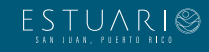

## Utilizar eBird (web) para entrar datos de observaciones de aves

#### Antes de todo:

Selecciona la pestaña de "Enviar"

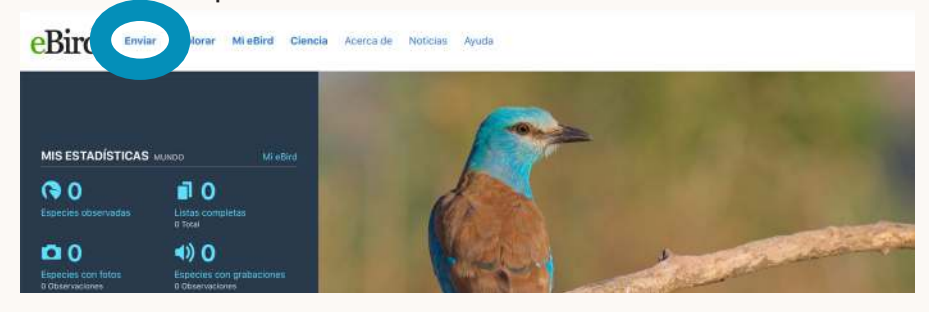

#### Paso 1: ¿Dónde observaste aves?

Escoge el lugar donde se realizó la observación de un mapa o utilizando la las coordenadas geográficas (latitud y longitud)

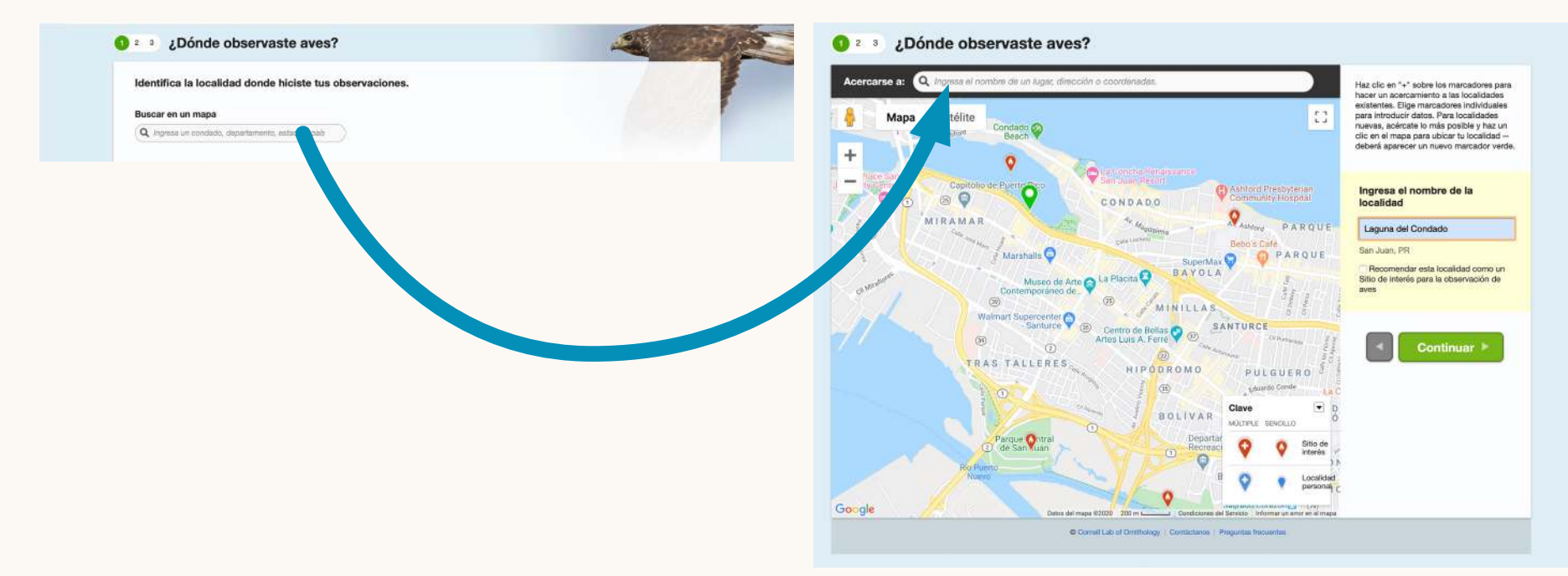

### Paso 2: Fecha y esfuerzo

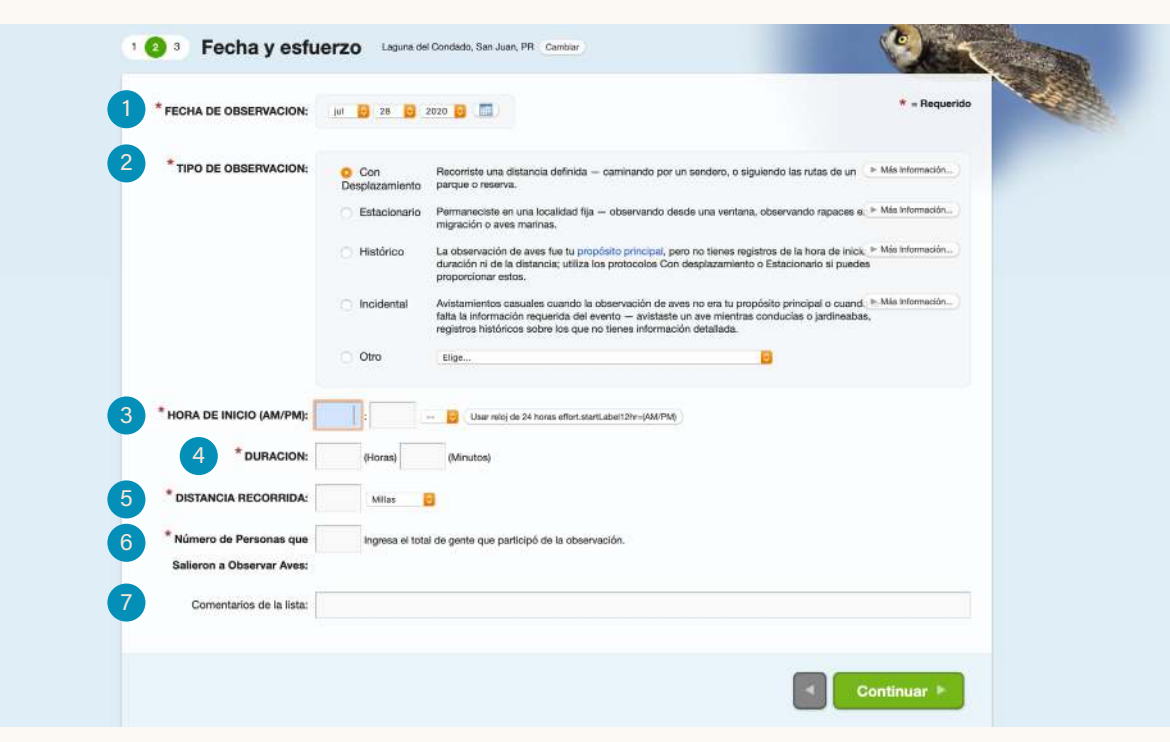

- 1. Ingresa la fecha de observación
- 2. Escoge el tipo de observación:
  - Con Desplazamiento: Recorriste una distancia definida

     caminando por un sendero, o siguiendo las rutas de un
    parque o reserva
  - Estacionario: Permaneciste en una localidad fija observando desde una ventana, observando rapaces en migración o aves marinas
  - Histórico: La observación de aves fue tu propósito principal, pero no tienes registros de la hora de inicio, duración ni de la distancia; utiliza los protocolos Con desplazamiento o Estacionario si puedes proporcionar estos

- Incidental: Avistamientos casuales cuando la observación de aves no era tu propósito principal o cuando te falta la información requerida del evento — avistaste un ave mientras conducías o jardineabas, registros históricos sobre los que no tienes información detallada
- Otro: Para distintos proyectos específicos
- 3. Ingresa la hora de inicio
- 4. Ingresa la duración (tiempo dedicado a observar aves)
- 5. Ingresa la distancia recorrida (si aplica)
- 6. Ingresa el número de personas que salieron a observar aves
- 7. Añade algún comentario (si crees que es útil para acompañar las observaciones)

## Paso 3: ¿Qué viste o escuchaste?

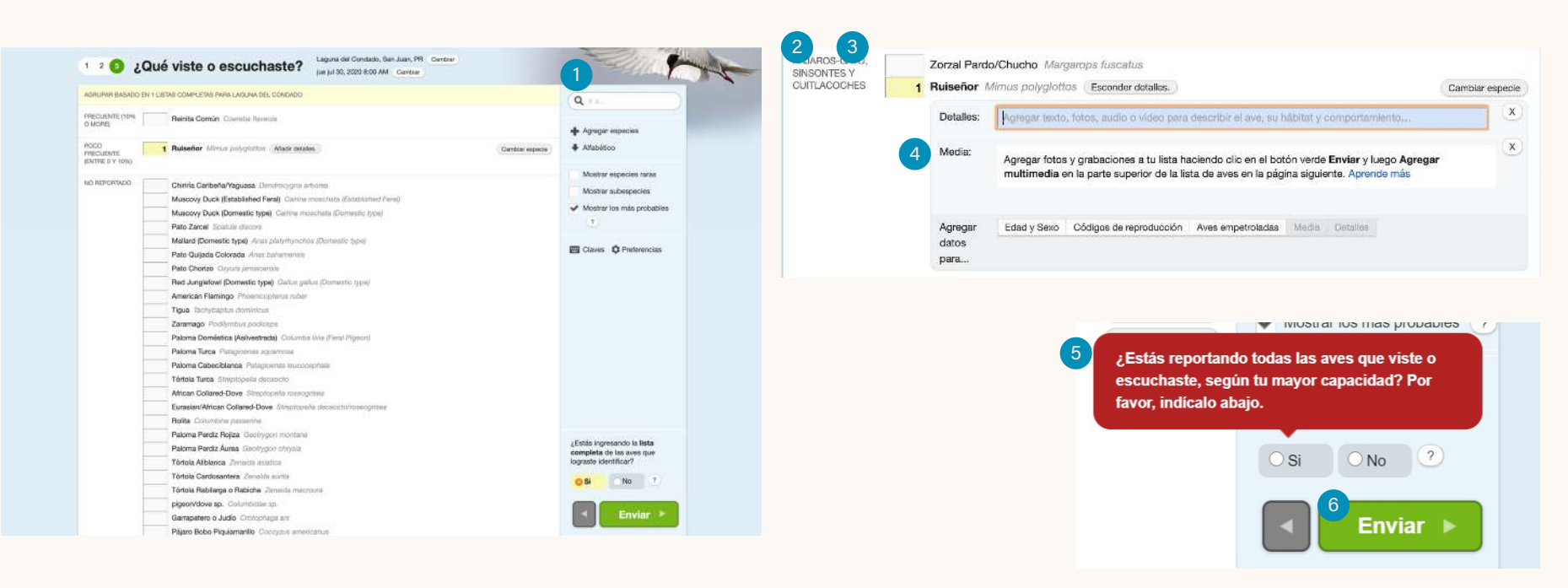

- Busca en la lista de aves (utilizando la barra de búsqueda o revisando la lista) la especie que pudiste identificar viendo o escuchando
- 2. Ingresa la cantidad de individuos observados o escuchados de esa especie
- **3.** Repite hasta que hayas anotado todas las especies que pudiste identificar en tu observación
- 4. Si observaste una especie rara, añade detalles y documentación
- 5. Confirma si estás ingresando la lista completa de las aves que lograste identificar
- 6. Envía tu lista

## Utilizar eBird (app) para entrar datos de observaciones de aves

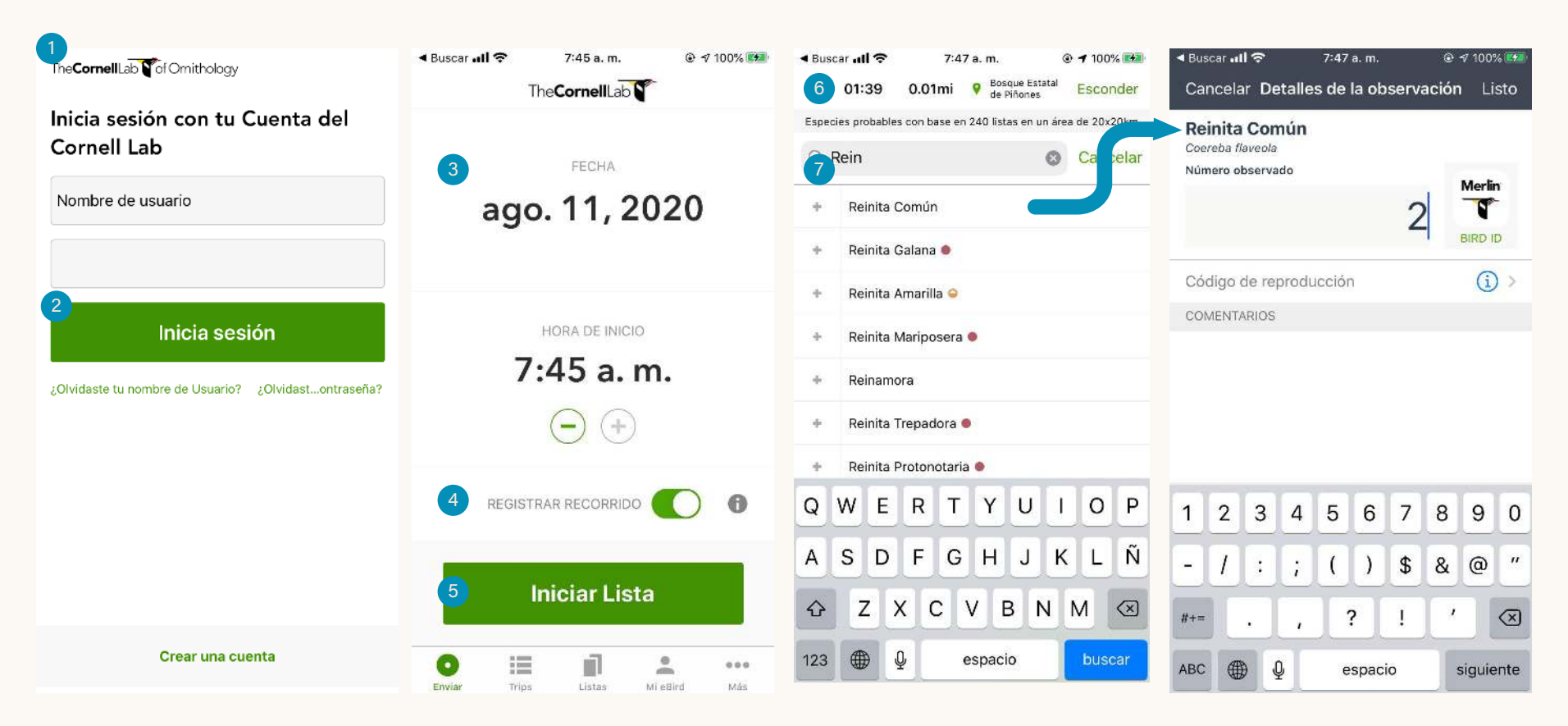

- **1.** Descargar la aplicación eBird y abrirla antes de comenzar tu observación de aves
- 2. Iniciar sesión con tu cuenta
- **3.** La fecha y hora se llenarán automáticamente al momento actual (la puedes ajustar)
- 4. Asegúrate que "Registrar recorrido" está activado

- 5. Presiona "Iniciar lista"
- 6. La aplicación irá contando el tiempo y distancia recorridos
- Según vayas observando o escuchando aves, buscas en la lista la especie y añades individuos al conteo (presionando el símbolo de + o el número para añadir)

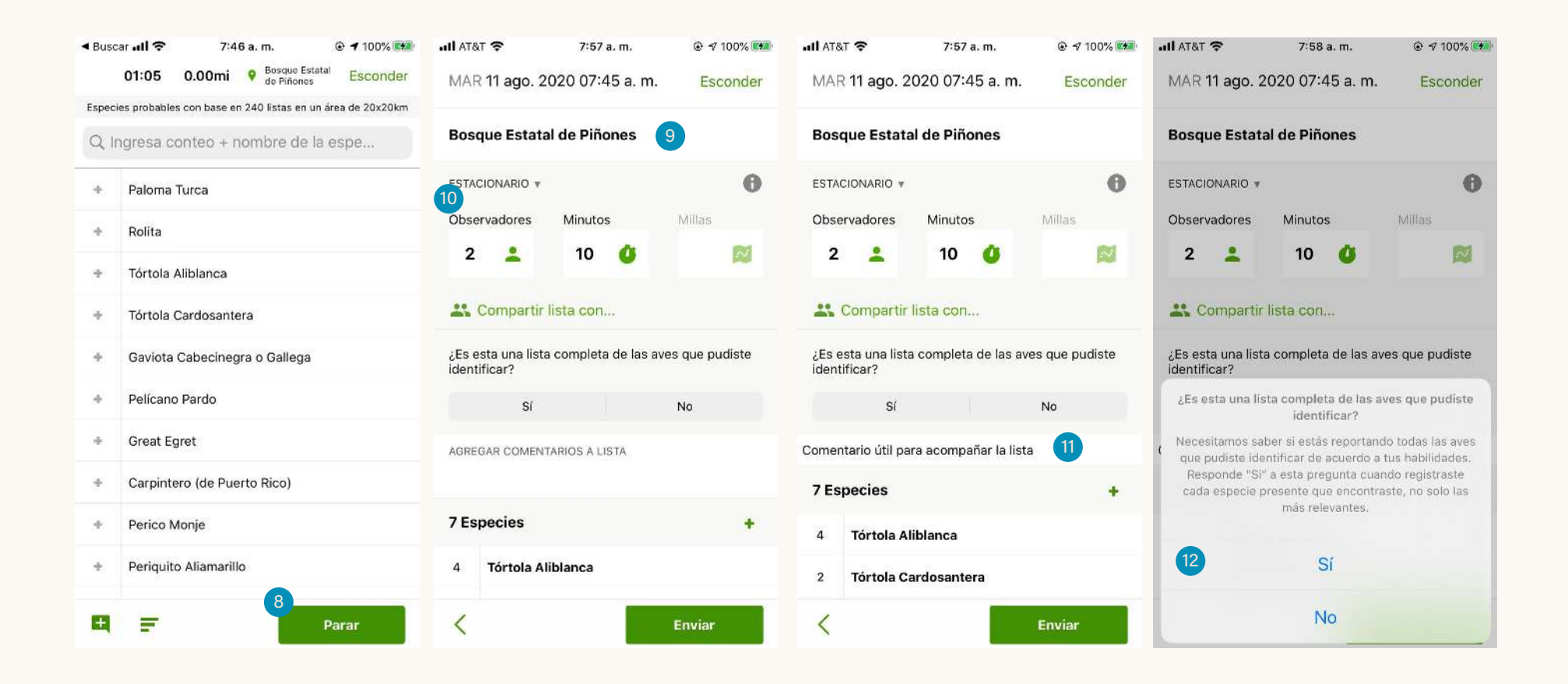

- 8. Cuando finalices, detén la aplicación
- **9.** En la próxima pantalla selecciona la ubicación (coordenadas, mapa, lugares cercanos, visitas recientes)
- **10.** Luego ajusta la cantidad de observadores, el tiempo y la distancia (si hace falta), si observaste una especie rara, añade detalles y documentación
- **11.** Añade algún comentario a la lista (si crees que es útil para acompañar las observaciones)
- **12.** Confirma si estás ingresando la lista completa de las aves que lograste identificar y envía tu lista